## Buchung der Dienstfahrräder

Via Browser Zugang zum Internet herstellen.
Die Seite <u>https://dmail.uni-flensburg.de/owa</u> öffnen.

Benutzername: <mark>Dienstfahrrad</mark> Kennwort: klimapakt eingeben.

Unten links auf das Kalendersymbol klicken.
In den Kalenderdaten ist die Fahrradverfügbarkeit ersichtlich.

Fahrrad ist verfügbar? Oben links den Button: <mark>Neu</mark> anklicken.

Es öffnet sich eine neue Maske.

Auf der neuen Maske unter Betreff:

- die Fahrradnummer und seinem Namen angeben.
- Startzeit und Endzeit eintragen.
- Button Speichern und schließen anklicken.

Der Kalender öffnet sich wieder und die getätigte Buchung ist sichtbar eingetragen.

Das Textfeld benötigt keine Einträge.

\_\_\_\_\_

## **Dienstfahrrad Informationen**

| Internet:    | www.uni-flensburg.de                                                                                                    |  |  |  |
|--------------|----------------------------------------------------------------------------------------------------|--|--|--|
| Rechts oben: | - <mark>Schnellzugriff</mark> anklicken<br>- <mark>Intranet für Beschäftigte</mark> anklicken<br>- wenn nötig einloggen                                       |  |  |  |
| Im Intranet: | - <mark>Angebote</mark> anklicken<br>- <mark>Nachhaltige Mobilität an der Hochschule</mark> anklicken<br>- <mark>Dienst- / Pedelec-Fahrräder</mark> anklicken |  |  |  |

Auf dieser Seite stehen Informationen bezüglich der Fahrräder zur Verfügung.

## \_\_\_\_\_

## Verfügbare Fahrräder:

| Nummer | Тур     | Gebäude | Standort     | Schlüssel          | Akku         |
|--------|---------|---------|--------------|--------------------|--------------|
| 1      | Fahrrad | DUB     | Rad-Garage   | Kiste v. Büro 001  | -            |
| 2      | Fahrrad | OSL     | Rad-Schuppen | Kiste-Postfächer   | -            |
| 3      | E-Bike  | OSL     | Rad-Schuppen | Kiste-Postfächer   | Am Fahrrad   |
| 4      | E-Bike  | VIL1    | Raum 114     | Am Schloss         | Am Fahrrad   |
| 5      | E-Bike  | DUB     | Technikraum  | Am Schloss         | Am Fahrrad   |
| 6      | E-Bike  | MAD     | Rad-Garage   | Kiste neben Aufzug | Kiste-Aufzug |

Registrierung und Einweisung und Mängelmeldung: <u>fahrrad@uni-flensburg.de</u> 0461 805-2844